## **Entering Grades in Evolve – Faculty Centre**

General Support contacts for Evolve Grades Processing:

| Name                            | Email                           | Phone Extension |
|---------------------------------|---------------------------------|-----------------|
| Shelley Rowan – Records Manager | Shelley.Rowan@flemingcollege.ca | 1512            |
| Marg McGee – Records Specialist | Marg.Mcgee@flemingcollege.ca    | 1510            |
| Ted Stebbins – Business Analyst | Ted.Stebbins@flemingcollege.ca  | 1177            |

### **Table of Contents**

| Accessing the Evolve Grade Roster | 2 |
|-----------------------------------|---|
| Entering Grades                   | 5 |
| Tips and Other Notes              | 7 |
| Clearing Browser Cache            | 9 |

## YouTube Tutorial

URL: https://www.youtube.com/watch?v=Ng2WxSCCygs

## **Quick Reference Guide**

- 1. Login to myCampus
- 2. Click on Faculty Centre
- 3. Click on Grade Roster Icon on the My Teaching Schedule grid
- 4. Enter Grades
- 5. Submit Roster

For more details please see the instructions beginning on page 2

## Accessing the Evolve Grade Roster

1. Login to myCampus

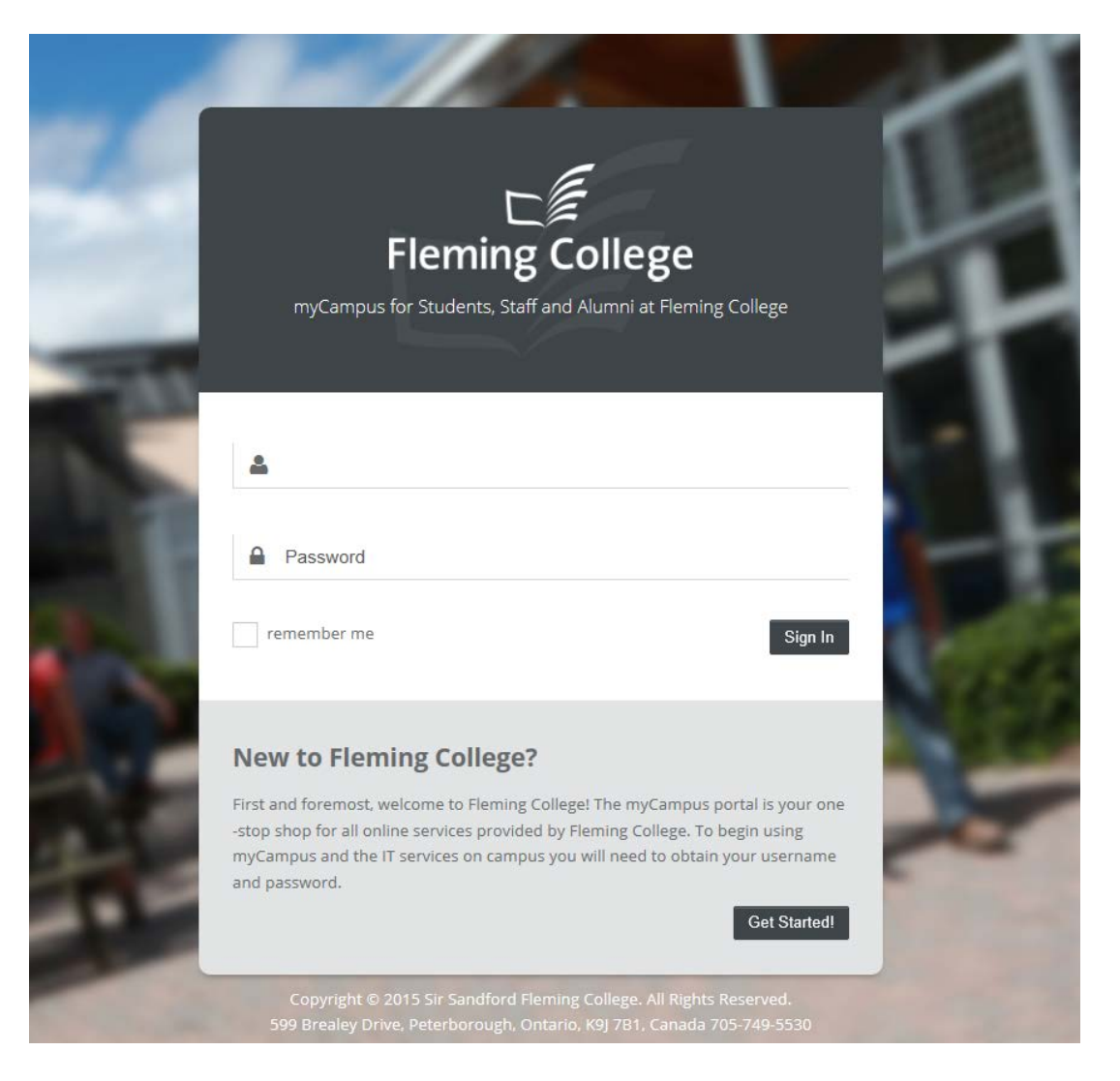

Having trouble accessing myCampus? Email ITS Onestop: <u>itsupport@flemingcollege.ca</u>

### 2. Select Faculty Center

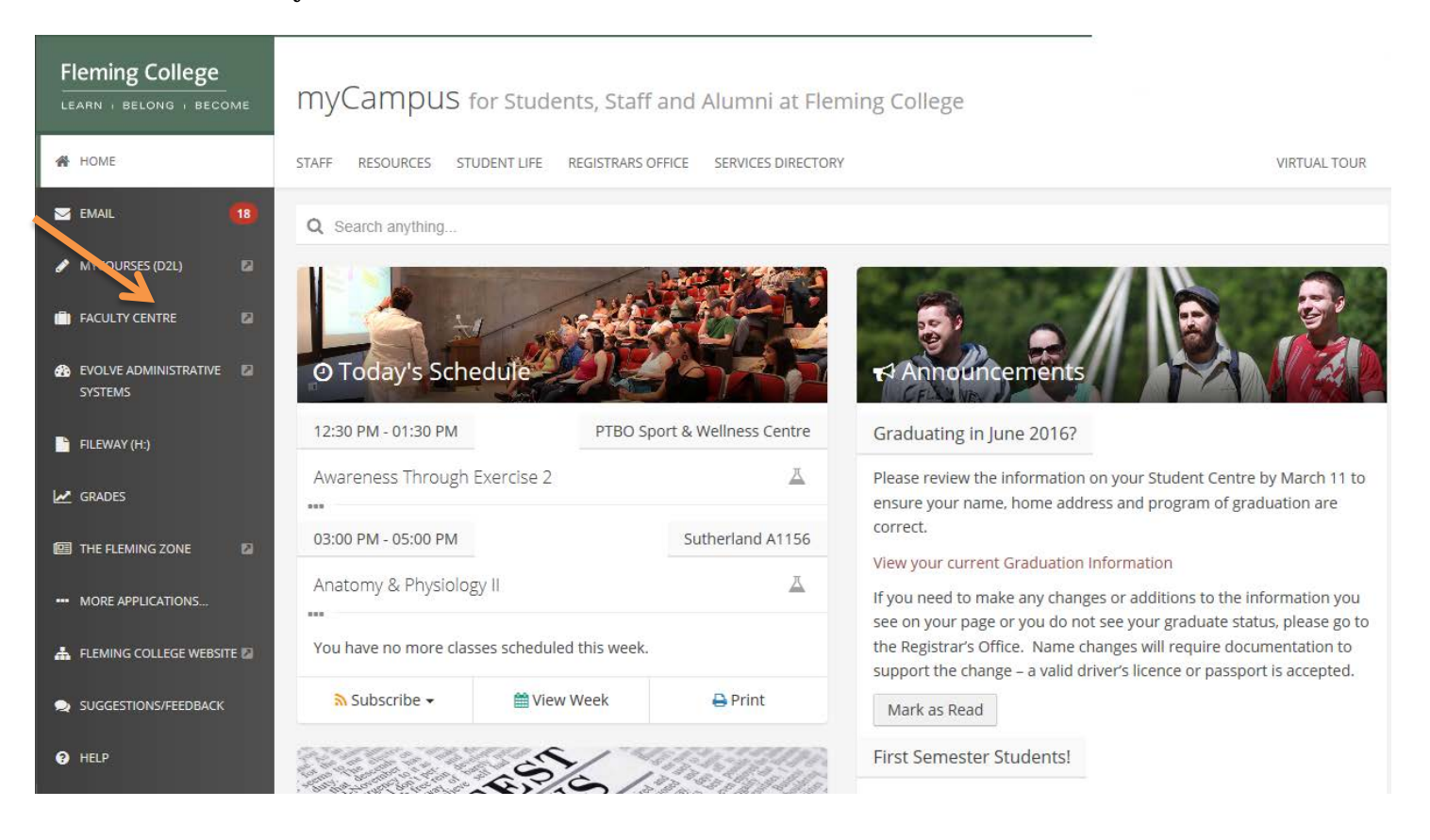

3. Choose the class by clicking on the Grade Roster icon in the My Teaching Schedule grid for the current term

| Fleming Col                    | lege                                 |             |                           |                                   |                               |
|--------------------------------|--------------------------------------|-------------|---------------------------|-----------------------------------|-------------------------------|
| Favorites 🔻 Main Menu          | , → → My Self Servic                 | e ▼ ≻ F     | aculty Center 👻 👌 My      | Schedule                          |                               |
| Faculty Center<br>my schedule  | Search cl                            | lass roster | Program Fees              | Class Cancellation                |                               |
| Faculty Center                 |                                      |             |                           |                                   |                               |
| My Schedule                    |                                      |             |                           |                                   |                               |
| 2016 Winter   Fleming Colle    | ege                                  | change te   | rm                        |                                   |                               |
| elect display option:          | Show All Classes                     | ) Sł        | now Enrolled Classes Only |                                   |                               |
|                                | lcon Legend:                         | i iii       | Class Roster 📓 Grade R    | oster 😡 Learning                  | Management                    |
| My Teaching Schedule           | > 2016 Winter > Flem                 | ing Coll    | ege                       |                                   |                               |
|                                |                                      |             | N                         | /iew All   🔄   🔣 🛛 Fi             | irst 🚺 1-17 of 17 🕨 La        |
| Class                          | Class Title                          | Enrolled    | Days & Times              | Room                              | Class Dates                   |
| A R R R HLTH 244-501<br>(3149) | Foundations for PSW's I<br>(Seminar) | 26          | Fr 10:00AM - 12:00PM      | BR-A1131<br>Multimedia<br>seminar | Jan 11, 2016-<br>Apr 22, 2016 |
|                                |                                      |             |                           |                                   |                               |

Is your class missing the Grade Roster icon?

Email Marg McGee - Office of the Registrar to determine if your roster still needs to be published or if you are missing grade access to your class: <u>marg.mcgee@flemingcollege.ca</u>

## **Entering Grades**

1. Enter Grades for each student

**W and WF Grades:** Students who have been officially withdrawn from your class will be included in your roster with a "W" or "WF" grade in the official grade column. Please note that you do not have to enter final grades for these students.

### DATA ENTRY TIPS:

➤ Type your grade in the Roster Grade box. Click on the magnifying glass to see a list of valid grades.

Please be aware that grades issued between 0 to 9 should be entered as 00, 01, 09, etc.

Pass/Fail Grading: If you are issuing pass/fail grades, please reference our data entry tip section on page 8 of this document or by clicking <u>below</u>

2016 Winter | Regular Academic Session (1) | Fleming College | Credit

Display Unassigned Roster Grade Only

| - | Poundations for Personal               | ) change class                 |                  |                            |  |
|---|----------------------------------------|--------------------------------|------------------|----------------------------|--|
|   | Days and Times                         | Room                           | Instructor       | Dates                      |  |
|   | Fr 10:00AM-12:00PM                     | BR-A1131 Multimedia<br>seminar | Janice Lee-Foxon | 11/01/2016 -<br>22/04/2016 |  |
| [ | )isplay Options:<br>*Grade Roster Type | Final Grade                    |                  |                            |  |

| Stude | Student Grades Find   🛄 |    |             |                               |                                 |                                |                                                      |              |
|-------|-------------------------|----|-------------|-------------------------------|---------------------------------|--------------------------------|------------------------------------------------------|--------------|
|       |                         | ID | <u>Name</u> | <u>Roster</u><br><u>Grade</u> | <u>Official</u><br><u>Grade</u> | <u>Grading</u><br><u>Basis</u> | Program and Plan                                     | <u>Level</u> |
|       | 1                       |    |             | <u> </u>                      |                                 | P/F                            | Personal Support Worker -<br>Personal Support Worker | Semester 1   |
|       | 2                       |    |             | Q                             |                                 | P/F                            | Personal Support Worker -<br>Personal Support Worker | Semester 1   |
|       | 3                       |    |             | Q                             |                                 | P/F                            | Personal Support Worker -<br>Personal Support Worker | Semester 1   |
|       | 4                       |    |             |                               |                                 | P/F                            | Personal Support Worker -                            | Semester 1   |

### 2. Submit your grades

a. Click submit at the bottom of your grade roster

| I |            |                  | I                         |  |
|---|------------|------------------|---------------------------|--|
|   | Select All | Clear All        |                           |  |
|   | •          | <- add this g    | rade to selected students |  |
|   | notify se  | elected students | notify all students       |  |
|   | Sub        | mit              |                           |  |

b. You can continue to make changes to your grades until the grade deadline

| Message                                                                                    |
|--------------------------------------------------------------------------------------------|
|                                                                                            |
| Your grades have been saved. Further changes can be submitted prior to the grade deadline. |
| OK                                                                                         |

**TIP:** Your browser session will timeout after 60 minutes, be sure to save your work in progress as necessary.

## **Tips and Other Notes**

1. To select your next class for grade entry click on the "change class" button, you will be returned to the My Schedule Teaching grid page (see "Entering and Saving Final Grades" - step 2 above)

| Fleming Co                                                   | llege                                   |                    | Searc                               | h     |  |
|--------------------------------------------------------------|-----------------------------------------|--------------------|-------------------------------------|-------|--|
| Favorites 👻 🛛 Main Men                                       | u 👻 > My Self Service 👻                 | > Faculty Center 🗸 | > Grade Roster                      |       |  |
| Faculty Center<br>my schedule                                | Search                                  | Program Fees       | Class Cancellation                  | on    |  |
| Grade Roster                                                 |                                         |                    |                                     |       |  |
|                                                              |                                         |                    | View College FOI State              | ement |  |
| COMP 345 - L02 (2130                                         | ab)                                     |                    |                                     |       |  |
| Days and Times<br>We 1:00PM-2:00PM                           | Room<br>BR-B2101 Computer lab           | Instructor         | Dates<br>05/11/2015 -<br>08/14/2015 |       |  |
| Display Options:<br>*Grade Roster Type<br>Display Unassigned | Final Grade <b>T</b> IRoster Grade Only |                    |                                     |       |  |

2. Pass/Fail Grade Entry time saving tip: apply the same grade to multiple students in your class

**DATA ENTRY TIP:** Select your students using the column to the far left or click on "Select All"

## Fleming College

| Favorites 🔻 |         | Main Mer         | nu <del>v</del> | My Self Se       | ervice 🔻 👌 Fac | ulty Center • | <ul> <li>My Sc</li> </ul> | hedule                                               |              |
|-------------|---------|------------------|-----------------|------------------|----------------|---------------|---------------------------|------------------------------------------------------|--------------|
| <b>V</b>    | 23      |                  | 4               |                  | <b>_</b> Q     |               | P/F                       | Personal Support Worker -<br>Personal Support Worker | Semester 1   |
|             | 24      |                  | 4               |                  | Q              |               | P/F                       | Personal Support Worker -<br>Personal Support Worker | Semester 1   |
| <b>V</b>    | 25      |                  | ]               |                  |                |               | P/F                       | Personal Support Worker -<br>Personal Support Worker | Semester 1   |
|             | 26      | 1                | 1               |                  | Q              |               | P/F                       | Personal Support Worker -<br>Personal Support Worker | Semester 2   |
| elect       | All     | <u>Clear All</u> |                 |                  |                |               |                           | Printer Frie                                         | ndly Version |
| P           | •       | <- add           | this grad       | le to selected s | tudents        |               |                           |                                                      |              |
| n           | otify s | elected studer   | nts             | notify all       | students       |               |                           |                                                      |              |
|             | Suk     | omit             |                 |                  |                |               |                           |                                                      |              |

- 3. To define the tabbing order on the grade roster page so that only the Roster Grade field is selected
  - a. Click on Personalize Page in the top right corner of the grade roster page

|              | Personalize        | Page |
|--------------|--------------------|------|
| Program Fees | Class Cancellation |      |
| ter          | grade roster       |      |

b. Click on the number above the name field on the page and click on the number above the magnifying glass. An 'x' should appear in place of the number for these two fields.

| Display Options:<br>*Grade Roster Type 68<br>Final Grade<br>141<br>Display Unassigned Roster Grade Only |                             |              |                             |                                          |            |
|----------------------------------------------------------------------------------------------------|-----------------------------|--------------|-----------------------------|------------------------------------------|------------|
| Student Grades                                                                                          |                             |              |                             | 148 149<br>Personalize   Find            | <u>151</u> |
| 164<br>10<br>Name                                                                                       | 171 176<br>Roster Grade     | Official 181 | Grading <u>183</u><br>Basis | Program and Plan                         | 9<br>Level |
| - ins                                                                                                   | <del>™ 207</del> Q <b>₽</b> |              | P/F                         | Practical Nursing -<br>Practical Nursing | Semester 1 |

c. Scroll to the bottom of the page and click OK to save your changes

## **Clearing Browser Cache**

In most computer-based web browsers, to open menus used to clear your cache, cookies, and history, press Ctrl-Shift-Delete (Windows) or Command-Shift-Delete (Mac). If this doesn't work, follow the appropriate instructions below.

If you don't see instructions below for your specific version or browser, search your browser's Help menu for "clear cache". If you're unsure what browser version you're using, from the Help menu or your browser's menu, select About [browser name]. In Internet Explorer and Firefox, if you don't see the menu bar, press Alt.

- o Desktop browsers
  - <u>Internet Explorer 9 and higher</u>
  - <u>Chrome</u>
  - Firefox
  - <u>Microsoft Edge</u>
  - Safari (Mac OS X)
- o Mobile browsers
  - <u>Android</u>
  - <u>Chrome for Android</u>
  - <u>Safari (Apple iOS)</u>
  - <u>Chrome for iOS</u>

Still having issues clearing your browser cache? Please contact IT Desktop Support: email: <u>itsupport@ticket.flemingc.on.ca</u>

### **Desktop browsers**

### **Internet Explorer 9 and higher**

#### Note:

As of January 12, 2016, <u>Microsoft has ended support for Internet Explorer versions prior to version 11</u>, unless you are running Windows Vista SP2 or certain versions of Windows Server; for a complete list of exceptions, see <u>Microsoft Support Lifecycle</u>. Fleming strongly recommends that you upgrade to a new operating system if your current system does not support Internet Explorer 11 and is not on Microsoft's list of exceptions.

1. Select Tools (via the Gear Icon) > Safety > Delete browsing history....

If the menu bar is hidden, press Alt to make it visible.

- 2. Deselect Preserve Favorites website data, and select:
  - Temporary Internet files or Temporary Internet files and website files
  - Cookies or Cookies and website data
  - History
- 3. Click Delete. You will see a confirmation at the bottom of the window when the process is complete.
- 4. Exit/quit all browser windows and re-open the browser.

### Chrome

- 1. In the browser bar, enter: chrome://settings/clearBrowserData
- 2. Select the following:
  - Browsing history
  - Download history
  - Cookies and other site and plug-in data
  - Cached images and files

From the Obliterate the following items from: drop-down menu, you can choose the period of time for which you want to clear cached information. To clear your entire cache, select the beginning of time.

- 3. Click Clear browsing data.
- 4. Exit/quit all browser windows and re-open the browser.

#### **Firefox**

1. From the History menu, select Clear Recent History

If the menu bar is hidden, press Alt to make it visible.

- 2. From the Time range to clear: drop-down menu, select the desired range; to clear your entire cache, select Everything .
- 3. Next to "Details", click the down arrow to choose which elements of the history to clear; to clear your entire cache, select all items.
- 4. Click Clear Now.
- 5. Exit/quit all browser windows and re-open the browser.

### **Microsoft Edge**

- 1. In the top right, click the Hub icon (looks like three horizontal lines).
- 2. Click the History icon, and then select Clear all history.
- 3. Select Browsing history, then Cookies and saved website data, and then Cached data and files. Click Clear.
- 4. After the "All Clear!" message appears, exit/quit all browser windows and re-open the browser.

#### Safari

#### Safari 8

- 1. From the Safari menu, select Clear History and Website Data ....
- 2. Select the desired time range, and then click Clear History.
- 3. Go to Safari > Quit Safari or press Command-Q to exit the browser completely.

#### Safari 7 and below

- 1. From the Safari menu, select Reset Safari....
- 2. Select the items you want to reset, and then click Reset. As of Safari 5.1, Remove all website data includes both cookies and cache.
- $\label{eq:comparison} \textbf{3.} \quad \textbf{Go to Safari} > \textbf{Quit Safari or press Command-Q to exit the browser completely}.$

### **Mobile browsers**

### Android

The steps to clear your cache, cookies, and history may differ depending on the model of your Android device and your preferred browser. However, you should be able to clear your cache and data from your application management settings menu:

- 1. Go to Settings and choose Apps or Application Manager.
- 2. Swipe to the All tab.
- 3. In the list of installed apps, find and tap your web browser. Tap Clear Data and then Clear Cache.
- 4. Exit/quit all browser windows and re-open the browser.

#### **Chrome for Android**

- 1. Touch Chrome menu > Settings.
- 2. Touch (Advanced) Privacy.
- 3. Touch Clear browsing data.
- 4. Exit/quit all browser windows and re-open the browser.

### Safari (Apple iOS)

#### Note:

The following steps apply to the newest version of Mobile Safari for iOS. If you need instructions for older versions, you might find them in Apple Support's <u>Safari web settings on your iPhone, iPad, or iPod touch</u>.

- 1. Open your Settings app.
- 2. Tap Safari.
- 3. Tap Clear History and Website Data and confirm.
- 4. Exit/quit all browser windows and re-open the browser.

#### **Chrome for iOS**

- 1. Touch Chrome menu > Settings.
- 2. Touch Privacy.
- 3. Choose the data type you want to clear.
- 4. Touch Clear.
- 5. Exit/quit all browser windows and re-open the browser.